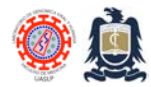

Standard Operating Procedures (SOPs) Laboratorio de Genómica Viral y Humana Facultad de Medicina UASLP

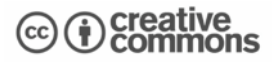

## Scanning external USB drives with AVG internet security software. Created: Jan 15, 2024; Last modified: Jan 15, 2024, Version: 1.0

This protocol describes the way to scan external hard-disks, USB drives and micro-SD cards for viruses or malware. All memory devices to be connected to local "non-personal" PCs or to PCs belonging to colleagues should be scanned for viruses and malware before sharing.

All memory devices that are to be connected to the BSL-3 High-Containment Laboratory Control PC must be scanned before use!

The AVG Internet Security Unlimited Suite employed at our laboratory is an application capable of detecting and stopping viruses, spyware, ransomware, & other malware which also blocks unsafe links, downloads, & email attachments, scans PC performance problems, blocks remote attacks with through a Remote Access Shield providing enhanced firewall protection.

## Procedure

1. Connect USB drive, external hard-drive or microSD card to a PC equipped with AVG Internet Security Unlimited software.

|                                                  |                                                                                                    | Desktop >             |             | Search Desktop   |                                                                                                    |
|--------------------------------------------------|----------------------------------------------------------------------------------------------------|-----------------------|-------------|------------------|----------------------------------------------------------------------------------------------------|
| 88- Mang Environ Cumpalam<br>Ida Vari - Anop     | ⊙ New - 🐰 😳                                                                                                    | 0 0 0 0 14 son - =    | View        |                  | CI Details                                                                                                    |
|                                                  | 🖿 Academy 🛷                                                                                                    | Name Status Size      | Item type   | Date modified    | 1                                                                                                    |
|                                                  | Administrative 🖈                                                                                               | A Home                |             |                  |                                                                                                    |
| nat, total San Lu.                               | 🖿 Data Bases 🛛 📌                                                                                               | Callery               |             |                  | 1000                                                                                                    |
|                                                  | Research Lines 🖈                                                                                               | CHRISTIAN ALBERT      | File folder |                  |                                                                                                    |
| 2VH Sandra V& Gram Stain.                        | Docs CV 💉                                                                                                    | Desktop               | File folder | 15/01/2024 10:30 | 1.00                                                                                                    |
|                                                  | 🗖 2022. BSL3 Upgrade 🛛 🖈                                                                                       | Documents             |             | 25/09/2023 11:10 | and the second second se |
|                                                  | 🖿 2023 Laboratorios Naci 🕈                                                                                     | 🛓 Downloads           | File falder |                  | 1                                                                                                    |
| ng Base de 2023 LGVH                             | 2023 HSP Biosecurity G #                                                                                       | Music                 |             |                  |                                                                                                    |
| te., datos RO., Journal Clu.                     | 🗖 Scans 🛛 🖈                                                                                                    | Retures               | File folder | 05/10/2023 07:44 |                                                                                                    |
|                                                  | Screenshots 🖈                                                                                                  | I Videos              |             | 02/02/2023 09:27 |                                                                                                    |
| io Spill_bit_ENG BSL-3 Control                   |                                                                                                    | Divistian Garcia-Se   | File folder | 10/01/2024 12:22 |                                                                                                    |
| C BRARRY                                         | 👻 📮 This PC                                                                                                    | 📮 This PC             |             |                  |                                                                                                    |
|                                                  | > 🔚 Windows (C)                                                                                                | Libraries             |             |                  |                                                                                                    |
| us Gram_Stain BSL-3 Control<br>a                 | > 👄 Data (D)                                                                                                   |                       |             |                  |                                                                                                    |
|                                                  | 7 = Tanos 14G8 (E)                                                                                             | tanel                 |             |                  |                                                                                                    |
| ו• •••                                           | > 💱 Network                                                                                                    | TRecycle Bin          |             |                  |                                                                                                    |
| g v1 LGVH Log Inauguración<br>Biospecimens BSL-3 | The second second second second second second second second second second second second second second second s | BSL-3 Control PC Ba., | File folder | 15/01/2024 10:30 |                                                                                                    |
|                                                  |                                                                                                    |                       |             |                  |                                                                                                    |
|                                                  |                                                                                                    |                       |             |                  |                                                                                                    |

2. Open File Explorer and identify external USB drive to scan.

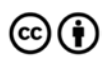

Distributed through a Creative Commons Attribution (BY) license granting the licensee the right to copy, distribute, display and make derivative works based on this document, including commercial use, as long as they credit the author as "Laboratorio de Genomica Viral y Humana, Facultad de Medicina UASLP".

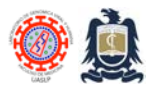

Standard Operating Procedures (SOPs) Laboratorio de Genómica Viral y Humana Facultad de Medicina UASLP

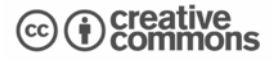

3. Right-click on external USB drive and choose "Show More Options".

| 📆 🖻 🖬 🕋                                                                                | Property and the second second |                                                                                                    |           |
|----------------------------------------------------------------------------------------|----------------------------------------------------------------------------------------------------|----------------------------------------------------------------------------------------------------|-----------|
| 2024 recibo SM-MCBB- Mosq Environ Journal club<br>1279_2023 Biología Vata- Ae articles | Desktop X +                                                                                                    |                                                                                                    |           |
|                                                                                        | ← → ↑ C □ > Desktop >                                                                                                    | Search Desktop                                                                                                    |           |
| FM-MC88- Mosq Environ Curriculum.<br>Biosegurida, Van - Anop                           | ⊙ New -   X (C) (D) (C) (C) (T) 50                                                                                                    | ort - 🔳 View - 🛛                                                                                                    | 📑 Details |
| R R R R R R R R R R R R R R R R R R R                                                  | Acadeeny  Name Status Administrative Administrative Administrati                                                                                                    | Size Item type Date modified                                                                                                 |           |
| Planos LGVH Sandra V2 Gram Stain.<br>2023 super.                                       | Dors CV * Desktop                                                                                                    | File folder 15/01/2024 10:30<br>File folder 25/09/2023 11:10                                                                 |           |
| LGVH Log Bare de 2023 LGVH<br>Biospecime, datos RO. Journal Clu.                       | 2023 Lubr  C Open in new tab 2023 Lubr  C Open in new window Scans  A Format.                                                                                                    | File folder 15/01/2024 10:14<br>File folder 02/02/2023 09:27<br>File folder 05/10/2023 07:44<br>File folder 07/27/2020 09:37 |           |
| Inventario Spill Jaz ENG BSL-3 Control<br>LN2 BSL3 PC Backdrop                         |                                                                                                    | File folder 10/01/2004 12:22                                                                                                 |           |
| Hantavinus Gram Stain. BSL-3 Control<br>positive sa PC Backdrop                        | Data (D Ef Show more options Tanos14                                                                                                    |                                                                                                    |           |
| LGVH Log v1 LGVH Log Insuguración<br>Biospecimens BSL-3                                | > Se Network Xe C2 (20)                                                                                                    | File folder 15/01/2024 10:30                                                                                                 | -         |
| Masguito Mosq Environ Subir web<br>diversity p. Vars - Ck                              | C41086.1                                                                                                    |                                                                                                    |           |

4. Select "Scan selected items for viruses".

| 🔁 🕋 📼                                                                                   | And a second                      |                                                                                      |                       |                  |           |             |
|-----------------------------------------------------------------------------------------|-----------------------------------|--------------------------------------------------------------------------------------|-----------------------|------------------|-----------|-------------|
| 2024 recibio FM-MCBB- Mosq Environ Journal club<br>1279;2023 Biología Vats- Ae articles | Desktop                           |                                                                                      |                       |                  |           |             |
| 🖬 🖬 📆                                                                                   |                                   | Copind                                                                               |                       | Search Desktop   |           |             |
| PM-MCBB- Mosq Environ Curriculum.<br>Biosegurida Vars- Anop                             | New -                             | Pin to Quick access<br>Open AutoPlay                                                 | t≥ Sort •             |                  | 🖽 Details |             |
| FM-IACEB: Precipitation 2023-calen<br>Exinformattotal Sat Lu.                           | Academy<br>Administr<br>Data Base | Open in new tab<br>Open in new window<br>Give access to →<br>Open as Portable Device | Status Size Item type | Date modified    |           |             |
|                                                                                         | Research g                        | Combine files in Acrobat                                                             | File folder           |                  |           |             |
| Planos LGVH Sandra V@ Gram Stain.                                                       | Does CV                           | Scan selected items for viruses                                                      | File folder           | 15/01/2024 10:30 |           |             |
|                                                                                         | 🗀 2022 65L                        | Shred using AVG<br>Include in library                                                | File folder           | 25/09/2023 11:10 |           |             |
|                                                                                         | 2023 Labi                         | Pin to Start                                                                         | File falder           |                  | '         |             |
| LGVH Log Base de 2023 LGVH                                                              | 🗖 2023 HSP 👯                      | Werkar                                                                               |                       |                  |           |             |
| Biospecime., datos RO., Journal Clu.                                                    | Scans                             | Format_                                                                              | File folder           | 05/10/2023 07:44 |           |             |
|                                                                                         | Screenshc 🛒                       | Open in Terminal                                                                     | File folder           | 02/02/2023 09:27 |           |             |
| Inventario Spill_kit_ENG BSL-3 Control<br>LN2 BSL3 PC Backdrop                          | Y 📮 This PC                       | Cut<br>Copy                                                                          | File folder           | 10/01/2024 12-22 |           |             |
|                                                                                         | > = Window                        | Rename                                                                               |                       |                  |           |             |
| Mantanian Gam Stain BSL-3 Control                                                       | > = Data (D                       | New >                                                                                |                       |                  |           |             |
| positive sa PC Backdrop                                                                 | - Ture M                          | Properties                                                                           |                       |                  |           |             |
| 📬 💼 📼                                                                                   |                                   | Control Panel                                                                        |                       |                  |           |             |
|                                                                                         | / Wetwork                         | 🗑 Recycle Bin                                                                        |                       |                  |           |             |
| Biospecimens BSL-3                                                                      |                                   | ESL-3 Control PC Ba.                                                                 | . File falder         | 15/01/2024 10:30 |           |             |
|                                                                                         | 43 items 1                        |                                                                                      |                       |                  |           |             |
| Marmite, Mare Environ Scherund                                                          |                                   |                                                                                      |                       |                  |           | Pacuria Din |
| diversity p. Vars - Cx                                                                  |                                   |                                                                                      |                       |                  |           | nacycle bin |
|                                                                                         |                                   |                                                                                      |                       |                  |           |             |

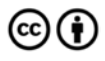

Distributed through a Creative Commons Attribution (BY) license granting the licensee the right to copy, distribute, display and make derivative works based on this document, including commercial use, as long as they credit the author as "Laboratorio de Genomica Viral y Humana, Facultad de Medicina UASLP".

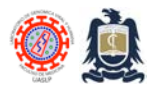

Standard Operating Procedures (SOPs) Laboratorio de Genómica Viral y Humana Facultad de Medicina UASLP

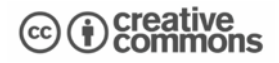

5. Verify that no viruses or malware have been found by AVG.

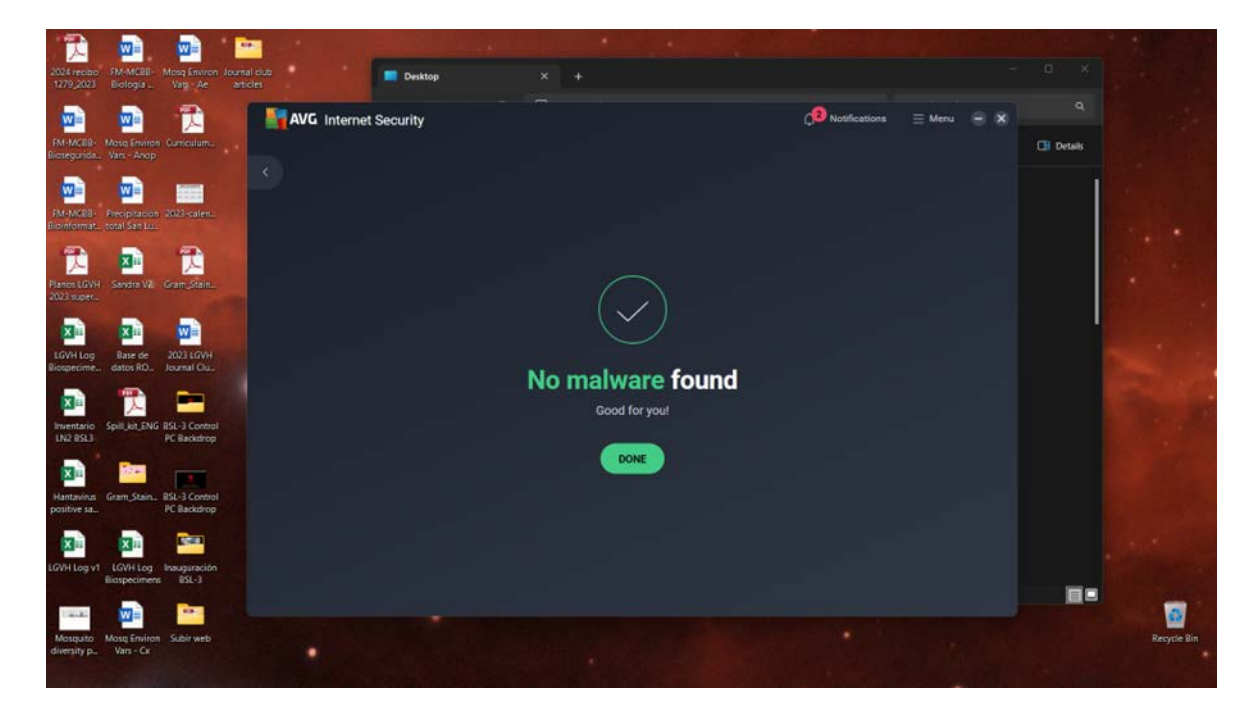

6. Log all encountered threats in cybersecurity logbook.

## References

- 1. AVG Internet Security webpage https://www.avg.com/en-ww/homepage#pc
- 2. Scanning your PC for viruses with AVG AntiVirus <u>https://support.avg.com/SupportArticleView?l=en&urlName=avg-antivirus-pc-virus-</u> <u>scan&q=scanning+usb&supportType=home</u>

## **Revision history**

1.0 Original document.

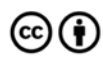

Distributed through a Creative Commons Attribution (BY) license granting the licensee the right to copy, distribute, display and make derivative works based on this document, including commercial use, as long as they credit the author as "Laboratorio de Genomica Viral y Humana, Facultad de Medicina UASLP".